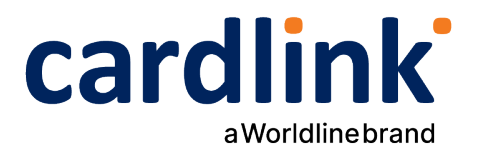

# Cardlink eCommerce Payment Gateway | CMS plugins

Readme.txt for WooCommerce Plugin

Ημερομηνία: 18/07/2022

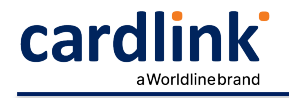

# === Cardlink Payment Gateway ===

Contributors: cardlink Tags: payments, payment-gateway Requires at least: 5.9.3 Tested up to: 6.1 Stable tag: 6.1 Requires PHP: 7.4 License: GPLv2 or later License URI: http://www.gnu.org/licenses/gpl-2.0.html Cardlink Payment Gateway allows you to accept payment through various schemes such as Visa, Mastercard, Maestro, American Express, Diners, Discover cards on your website.

### == Description ==

Cardlink Payment Gateway allows you to accept payment through various schemes such as Visa, Mastercard, Maestro, American Express, Diners, Discover cards on your website, with or without variable installments.

This plugin aims to offer new payment solutions to Cardlink merchants through the use of CMS plugin for their website creation and provide the possibility to add extra features without having web development knowledge.

Merchants with e-shops (redirect cases only) will be able to integrate the Cardlink Payment Gateway to their checkout page using the CSS layout that they want. Also they could choose between redirect or iframe option for the payment enviroment. Once the payment is made, the customer returns to the online store and the order is updated.

Once you have completed the requested tests and any changes to your website, you can activate your account and start accepting payments.

#### == Features ==

1. A dropdown option for instance between Worldline, Nexi και Cardlink.

2. Option to enable test environment. All transactions will be re-directed to the endpoint that represents the production environment by default. The endpoint will be different depending on which acquirer has been chosen from instance dropdown option.

3. Ability to define the maximum number of installments regardless the total order amount and ability to define the ranges of the total order amounts and the maximum installment (up to 10 conditions) for every range.

4. Option for pre-authorization or sale transactions.

5. Option for a user tokenization service. The card token will be stored at the merchant's e-shop database and will be used by customers to auto-complete future payments.

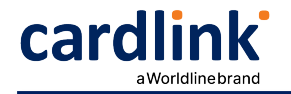

6. Redirection option: user should have a check box to enable pop up with i-frame without redirection.

A text field for providing the absolute or relative (to Cardlink Payment Gateway location on server) url of custom CSS stylesheet, to change css styles in payment page.
 Translation ready for Greek & English languages.

## == Installation ==

If you have a copy of the plugin as a zip file, you can manually upload it and install it through the Plugins admin screen.

- 1. Navigate to Plugins > Add New.
- 2. Click the Upload Plugin button at the top of the screen.
- 3. Select the zip file from your local filesystem.
- 4. Click the Install Now button.

5. When the installation is complete, you'll see "Plugin installed successfully." Click the Activate Plugin button.

In rare cases, you may need to install a plugin by manually transferring the files onto the server. This is recommended only when absolutely necessary, for example when your server is not configured to allow automatic installations.

This procedure requires you to be familiar with the process of transferring files using an SFTP client. It is recommended for advanced users and developers.

Here are the detailed instructions to manually install a WordPress plugin by transferring the files onto the webserver.

# == Screenshots ==

1. The Cardlink Payment Gateway settings screen used to configure the main Cardlink gateway.

2. This is the front-end of Cardlink Payment Gateway plugin located in checkout page

cardlink

| • Dir                                    | rect bank transfer                                                                                                    |                                                                                                    |                                                                                                    |                        |                           |          |                      |                        |                  |  |  |  |  |
|------------------------------------------|----------------------------------------------------------------------------------------------------|----------------------------------------------------------------------------------------------------|----------------------------------------------------------------------------------------------------|------------------------|---------------------------|----------|----------------------|------------------------|------------------|--|--|--|--|
| • Ca                                     | sh on delivery                                                                                                    |                                                                                                    |                                                                                                    |                        |                           |          |                      |                        |                  |  |  |  |  |
| On<br>V                                  | COMMERCE                                                                                                    | wit                                                                                                    | h                                                                                                    |                        |                           |          |                      |                        |                  |  |  |  |  |
| Make yo<br>Stor<br>Choose<br>Withou      | our payment with Car<br>e your card?<br>Installments *<br>it installments                                                                                                    | dlir                                                                                                    | nk<br>V                                                                                                    |                        |                           |          |                      |                        |                  |  |  |  |  |
| Your pe<br>your or<br>through<br>purpose | rsonal data will be us<br>der, support your exp<br>wout this website, and<br>es described in our <u>pr</u><br>Place order                                                                                                    | ed<br>eric<br>I foi<br>iva                                                                                                    | to process<br>ence<br>r other<br><u>cy policy</u> .                                                                                                    |                        |                           |          |                      |                        |                  |  |  |  |  |
| ≫ Posts<br>9j Media                      | General Products SI                                                                                                    | hippi                                                                                                    | ng Payments Acco                                                                                                    | unts & Privacy E       | imails Integration        | n Ad     | vanced               |                        |                  |  |  |  |  |
| Pages                                    | Pages     Cardlink Payment Gateway     Control     Control     Contro     Contro     Control     Control     Control     Control |                                                                                                    |                                                                                                    |                        |                           |          |                      |                        |                  |  |  |  |  |
| WooCommerce                              | Enable/Disable                                                                                                    | answer regimen versing answer in Kottep pyrittet stronge forest cares.                                                                                                    |                                                                                                    |                        |                           |          |                      |                        |                  |  |  |  |  |
| Home<br>Orders (23)                      | Test Environment 🕢 Enable Cardink Test Environment                                                                                                    |                                                                                                    |                                                                                                    |                        |                           |          |                      |                        |                  |  |  |  |  |
| Customers<br>Coupons                     | Select Acquirer                                                                                                    | Assider Public Devices                                                                                                    |                                                                                                    |                        |                           |          |                      |                        |                  |  |  |  |  |
| Reports<br>Settings                      | Select your acquirer bank                                                                                                    |                                                                                                    |                                                                                                    |                        |                           |          |                      |                        |                  |  |  |  |  |
| Status<br>Extensions                     | Title                                                                                                    | 0                                                                                                    | Online secure payment with                                                                                                    |                        |                           |          |                      |                        |                  |  |  |  |  |
| Products                                 | Description                                                                                                    | 0                                                                                                    | Make your payment with Cardlink                                                                                                    |                        |                           |          |                      |                        |                  |  |  |  |  |
| Marketing                                | Marchaet ID                                                                                                    |                                                                                                    |                                                                                                    |                        |                           |          |                      |                        |                  |  |  |  |  |
| Appearance                               | Merchant ID                                                                                                    | 0                                                                                                    | 00001052                                                                                                    |                        |                           |          |                      |                        |                  |  |  |  |  |
| 👗 Users                                  | Shared Secret key                                                                                                    | 0                                                                                                    |                                                                                                    |                        |                           | _        |                      |                        |                  |  |  |  |  |
| Settings                                 | Maximum number of<br>installments depending on<br>the total order amount                                                                                                    |                                                                                                    | 50                                                                                                    | 2                      | ×                         | 1        |                      |                        |                  |  |  |  |  |
| <ul> <li>Collapse menu</li> </ul>        |                                                                                                    |                                                                                                    | 150                                                                                                    | 6                      |                           | H        |                      |                        |                  |  |  |  |  |
|                                          |                                                                                                    |                                                                                                    | Add variation                                                                                                    | Add variation          |                           |          |                      |                        |                  |  |  |  |  |
|                                          |                                                                                                    |                                                                                                    | Add amount and installments for each row. The limit is 10.                                                                                                    |                        |                           |          |                      |                        |                  |  |  |  |  |
|                                          | Pre-Authorize                                                                                                    | Pre-Authorize Estable to capture presulthorized payments Datability asymptement methods in Parchage, estable for Pre-Authorized payments. You will then reach the second them from Freeding advances Text |                                                                                                    |                        |                           |          |                      |                        |                  |  |  |  |  |
|                                          |                                                                                                    |                                                                                                    |                                                                                                    |                        |                           |          |                      |                        |                  |  |  |  |  |
|                                          |                                                                                                    |                                                                                                    | If checked the user will hav                                                                                                    | e the ability to store | credit card details for   | future p | urchases. You must o | ontact Cardlink first. |                  |  |  |  |  |
|                                          | Return page URL                                                                                                    |                                                                                                    | Thank you page                                                                                                    |                        | ~                         |          |                      |                        |                  |  |  |  |  |
|                                          | Transactions)                                                                                                    |                                                                                                    | We recommend you to select the default "Thank You Page" in order to automatically serve both successful and failed transactions, with the latter also offering the option to try the payment again.<br>If you select a different page, you will have to handle failed payments yourself by adding custom code. |                        |                           |          |                      |                        |                  |  |  |  |  |
|                                          | Pay in website                                                                                                    |                                                                                                    | Enable payment iframe                                                                                                    |                        |                           |          |                      |                        |                  |  |  |  |  |
|                                          |                                                                                                    |                                                                                                    | Customers will stay in website to complete payments without redirecting to Castlink's eCommerce payment page.<br>You must have a valid SSL certificate installed on your domain.                                                                                                    |                        |                           |          |                      |                        |                  |  |  |  |  |
|                                          | Css url path                                                                                                    |                                                                                                    |                                                                                                    |                        |                           |          |                      |                        |                  |  |  |  |  |
|                                          |                                                                                                    |                                                                                                    | Uri of custom CSS stylesheet, to be used to display payment page styles.                                                                                                    |                        |                           |          |                      |                        |                  |  |  |  |  |
|                                          | Enable Debug mode Databiling this will log certain information EnableDatabiling this (and the debug mode from your up-control file) will log information an resonance which will help in-februarion lesues                                                                                                    |                                                                                                    |                                                                                                    |                        |                           |          |                      |                        |                  |  |  |  |  |
|                                          |                                                                                                    |                                                                                                    | creating this (and the debu                                                                                                    | g mode nom your w      | p-coning nile) will log i | ormati   | ww.e.g. responses, w | worl will nelp in debu | មម្នកម្ម ទេ១៤៩១. |  |  |  |  |
|                                          | Save changes                                                                                                    |                                                                                                    |                                                                                                    |                        |                           |          |                      |                        |                  |  |  |  |  |

== Changelog ==

= 1.0 =

\* Initial release

== Support tickets ==

In case that you face any technical issue during the installation process, you can contact the Cardlink e-commerce team at ecommerce\_support@cardlink.gr .